## **Controllo delle formule**

Prima di stampare o distribuire la cartella di lavoro, occorre controllare la correttezza delle formule e l'ortografia dei testi inseriti nelle varie celle.

## **ESEMPIO**

Consideriamo la cartella di lavoro in cui si possono eseguire calcoli con le quattro operazioni e l'elevamento a potenza. Inseriamo "0" come secondo numero.

| Selezionare una cella del foglio. Clic su Controllo errori. 2 |                                                                                             |                                                                                                    |                                                                          |                                                                                                    |   |   |                                                                                                    |   |  |                                                                                                    |      |        |
|---------------------------------------------------------------|---------------------------------------------------------------------------------------------|----------------------------------------------------------------------------------------------------|--------------------------------------------------------------------------|----------------------------------------------------------------------------------------------------|---|---|----------------------------------------------------------------------------------------------------|---|--|----------------------------------------------------------------------------------------------------|------|--------|
| FILE<br>fx<br>Inseris<br>funzion                              | HOME INSERISCI LA<br>Somma automatica + le Lu<br>Los La La La La La La La La La La La La La | VOUT DI PAGINA<br>ogiche * 💽 Ricerga<br>esto * 📴 Materna<br>ata e ora * 📮 Alte fur<br>ia di funzioni | FORMULE DATI<br>e riferimento *<br>tiche e trigonometriche *<br>nzioni * | Esercitazionel - Excel<br>DATI REVISIONE VISUALIZZA<br>Into *<br>igonometriche *<br>Gestione<br>nomi & Crea da selezione<br>Nomi definiti |   |   | Individua precedenti     Mostra formule       ** Endividua dipendenti     Controllo errori       Rimuovi frecce     (b) Valuta formula       Verifica formule |   |  | ? E – X<br>Studente - V<br>Image: Studente - V<br>Image: Studente - V<br>Image |      |        |
| BZ                                                            | A                                                                                           | B                                                                                                    | С                                                                        | D                                                                                                    | E | F | G                                                                                                    | Н |  |                                                                                                    |      | ×<br>4 |
| 1<br><b>2</b><br>3                                            | Primo numero<br>Secondo numero                                                              | 3                                                                                                    |                                                                          |                                                                                                    |   |   |                                                                                                    |   |  |                                                                                                    |      |        |
| 4<br>5                                                        | Somma<br>Differenza                                                                         | 3                                                                                                    |                                                                          |                                                                                                    |   |   |                                                                                                    |   |  |                                                                                                    |      |        |
| 6<br>7<br>8                                                   | Prodotto<br>Rapporto<br>Potenza                                                             | 0<br>#DIV/0!                                                                                         |                                                                          |                                                                                                    |   |   |                                                                                                    |   |  |                                                                                                    |      |        |
| 9<br>∢                                                        | Calcolatrice (                                                                              | Ð                                                                                                    |                                                                          |                                                                                                    |   | : |                                                                                                    |   |  |                                                                                                    | •    | •      |
| PRONT                                                         | 0                                                                                           |                                                                                                    |                                                                          |                                                                                                    |   |   |                                                                                                    |   |  | ++                                                                                                    | 170% |        |

Durante l'inserimento delle formule nelle celle, se viene rilevato un errore, nell'angolo superiore sinistro della cella viene visualizzato un triangolo di colore verde e nella cella il programma visualizza un messaggio di errore o di incoerenza della formula.

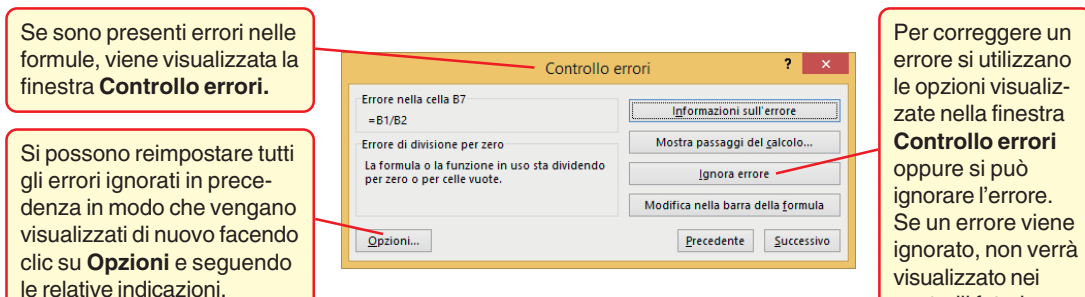

controlli futuri.

## **MODALITÀ ALTERNATIVA**

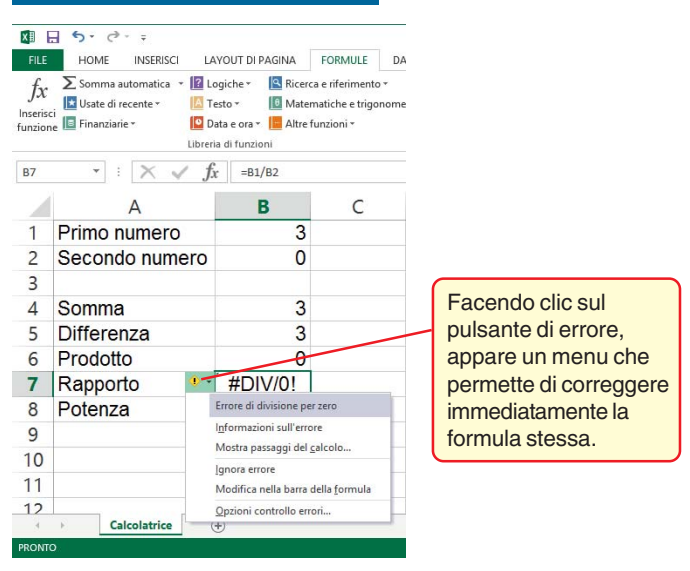

Dopo aver compiuto le operazioni precedenti e avendo scritto in modo corretto tutte le formule, il programma fornisce come risultato il messaggio *Controllo degli errori per l'intero foglio completato* senza segnalare alcun errore.

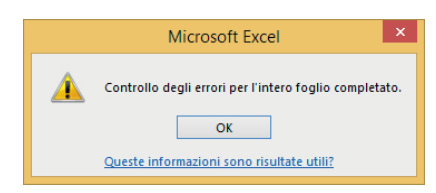

Si possono effettuare altri controlli sulle formule inserite nel foglio di lavoro, con i comandi della scheda **FORMULE**, gruppo **Verifica formule**.

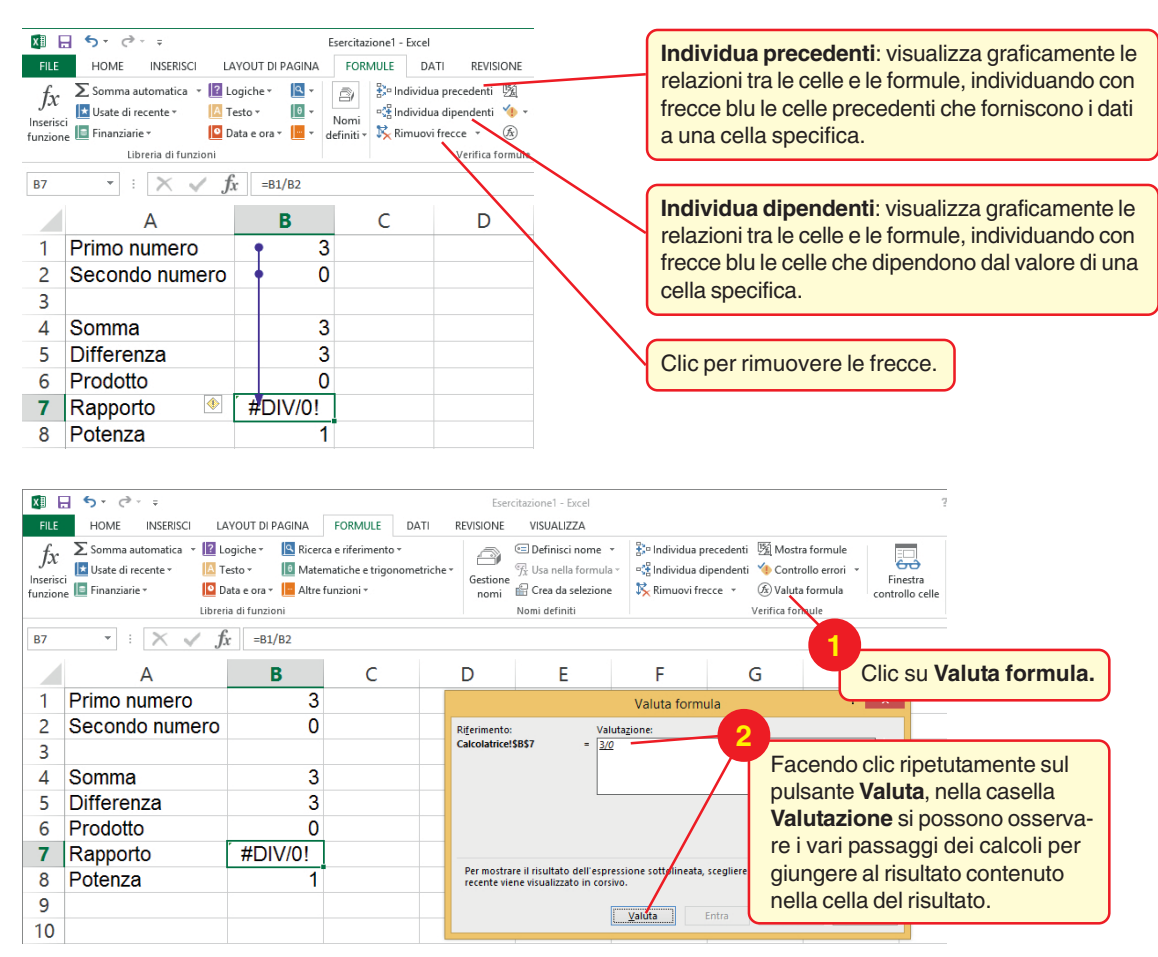